# 第5章 编辑修改器和复合对象

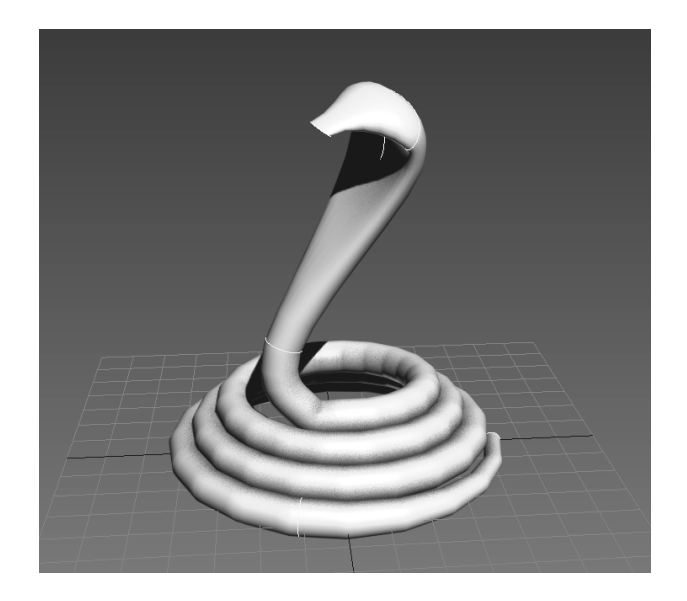

本章的主要内容是编辑修改器和复合对象的相关应用。

首先介绍编辑修改器的概念,然后讲述几种常见的高级编辑修改器的使用。灵活应 用复合对象,可以提高创建复杂不规则模型的效率。这些都是 3ds Max 建模中的重要 内容。

### 本章重点内容:

- 给场景的几何体增加编辑修改器,并熟练使用几个常用的编辑修改器。
- 在编辑修改器堆栈显示区域访问不同的层次。
- 创建布尔 (Boolean)、 放样 (Loft) 和连接 (Connect) 等组合对象。
- 理解复合对象建模的方法。

## 5.1 编辑修改器

编辑修改器是用来修改场景中几何体的工具。3ds Max 自带了许多编辑修改器,每 个编辑修改器都有自己的参数集合和功能。本节介绍与编辑修改器相关的知识。

一个编辑修改器可以应用到场景中一个或者多个对象,根据参数的设置来修改对象。

ds Max 2016标准教程(第2版)

同一对象也可以被应用多个编辑修改器。后一个编辑修改器接收前一个编辑修改器传递过来的参数。编辑修改器的次序对最后结果影响很大。

在编辑修改器列表中可以找到 3ds Max 的编辑修改器。在命令面板上有一个编辑修改器显示区域,用来显示应用给几何体的编辑修改器,下面就来介绍这个区域。

#### 5.1.1 编辑修改器堆栈显示区域

编辑修改器显示区域其实就是一个列表,它包含基本对象和作用于基本对象的编辑 修改器。通过这个区域可以方便地访问基本对象和它的编辑修改器。图 5-1 表明给基本 对象 Box 增加了"编辑网格"(Edit Mesh)、"锥化"(Taper)和"弯曲"(Bend)编辑修 改器。

如果在堆栈显示区域选择了编辑修改器,那么它的参数将显示在"修改"(Modify) 命令面板的下半部分。

例 5-1 使用编辑修改器。

(1) 启动 3ds Max, 或者在菜单栏选取"文件"|"重置"(File|Reset), 复位 3ds Max。

(2) 在菜单栏选取"文件"|"打开"(File|Open),然后从本书的网络资源中打开文件 Samples-05-01.max。文件中包含两个锥,其中左边的锥已经被应用"弯曲"(Bend)和"锥化"(Taper)编辑修改器,如图 5-2 所示。

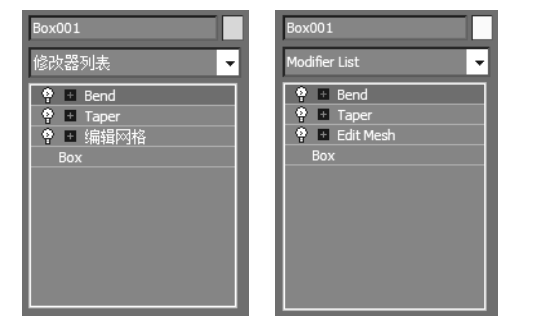

图 5-1

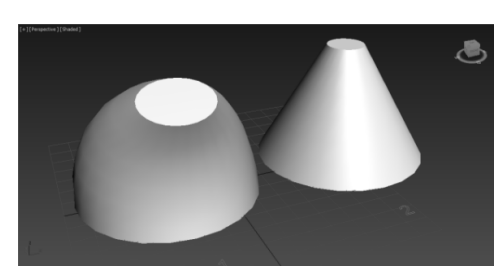

图 5-2

(3) 在前视口选择左边的锥(Cone 1)。

(4) 在"修改"(Modify) 命令面板,从编辑修改器堆栈显示区域可以看出,先增加"弯曲"(Bend)编辑修改器,后增加"锥化"(Taper)编辑修改器,如图 5-3 所示。

(5) 在编辑修改器堆栈显示区域单击"锥化"(Taper), 然后将它拖曳到右边的锥上 (Cone 2)。这时锥化编辑修改器被应用到第 2 个锥上, 如图 5-4 所示。

(6) 在透视视口选择左边的锥(Cone 1)。

(7)在编辑修改器堆栈显示区域单击"弯曲"(Bend),将它拖曳到右边的锥上(Cone 2)。

(8) 在透视视口的空白区域单击取消右边锥的选择(Cone 2)。

现在两个锥被应用了相同的编辑修改器,但是由于次序不同,其作用效果也不同, 如图 5-5 所示。

(9) 在透视视口选择左边的锥(Cone 1)。

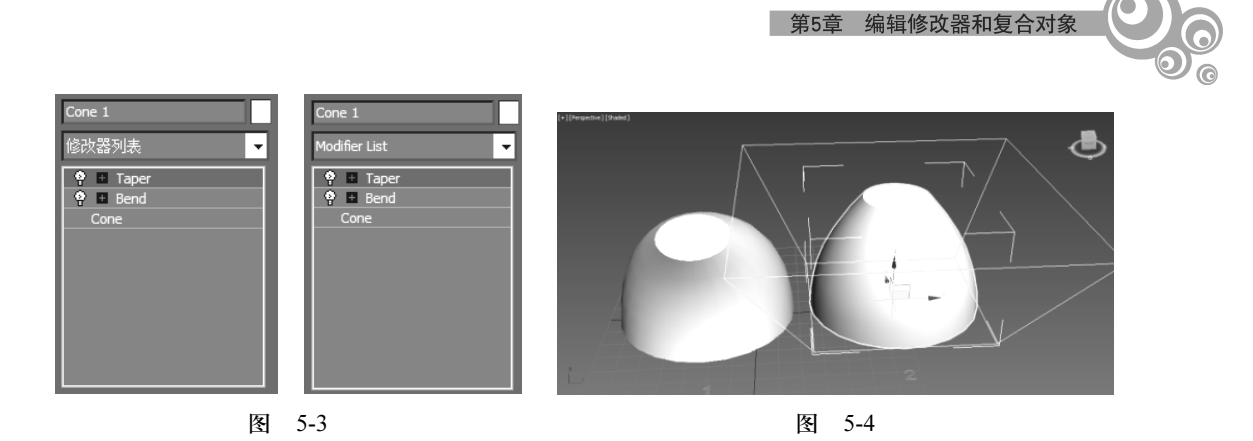

(10)在编辑修改器堆栈显示区域单击"弯曲"(Bend),然后将它拖曳到"锥化"(Taper)编辑修改器的上面,如图 5-6 所示。

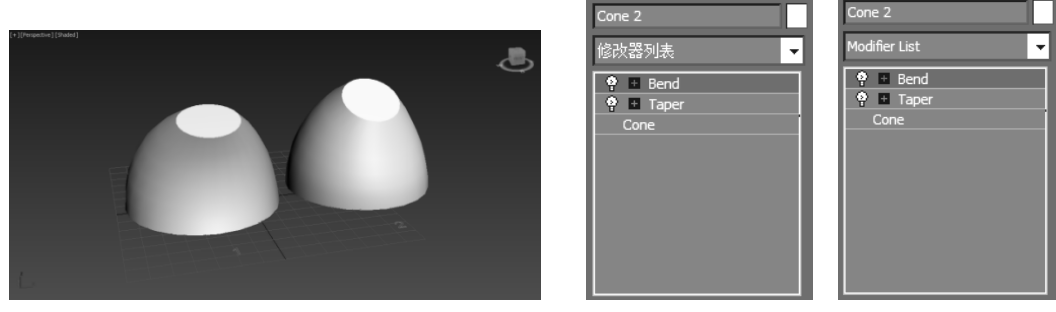

图 5-5

图 5-6

现在编辑修改器的次序一样,因此两个锥的效果类似。

- (11) 在透视视口选择右边的锥(Cone 2)。
- (12) 在编辑修改器堆栈显示区域左边的"弯曲"(Bend)上单击鼠标右键。
- (13) 在弹出的快捷菜单上选取"删除"(Delete),如图 5-7 所示。"弯曲"(Bend)

|                                                                                                    | 重命名        |   | Rename                           |
|----------------------------------------------------------------------------------------------------|------------|---|----------------------------------|
|                                                                                                    | 删除         |   | Delete                           |
|                                                                                                    | 剪切         |   | Cut                              |
|                                                                                                    | 复制         |   | Сору                             |
|                                                                                                    | 粘贴         |   | Paste                            |
|                                                                                                    | 粘贴实例       |   | Paste Instanced                  |
|                                                                                                    | 使唯一        |   | Make Unique                      |
|                                                                                                    | 塌陷到        |   | Collapse To                      |
|                                                                                                    | 塌陷全部       |   | Collapse All                     |
| √                                                                                                    | 保留自定义属性    | 1 | Preserve Custom Attributes       |
|                                                                                                    | 保留子动画自定义属性 |   | Retain SubAnim Custom Attributes |
| <ul> <li>Image: A start of the start of the start of</li></ul> | 打开         | ~ | On                               |
|                                                                                                    | 在视口中关闭     |   | Off in Viewport                  |
|                                                                                                    | 在渲染器中关闭    |   | Off in Renderer                  |
|                                                                                                    | 关闭         |   | Off                              |
|                                                                                                    | 使成为参考对象    |   | Make Reference                   |
|                                                                                                    | 显示所有子树     |   | Show All Subtrees                |
|                                                                                                    | 隐藏所有子树     |   | Hide All Subtrees                |

编辑修改器被删掉了。

3ds Max 2016标准教程(第2版)

(14) 在透视视口选择左边的锥(Cone 1)。

(15)在编辑修改器堆栈显示区域单击鼠标右键,然后在弹出的快捷菜单上选取"塌 陷全部"(Collapse All)选项,如图 5-8 所示。

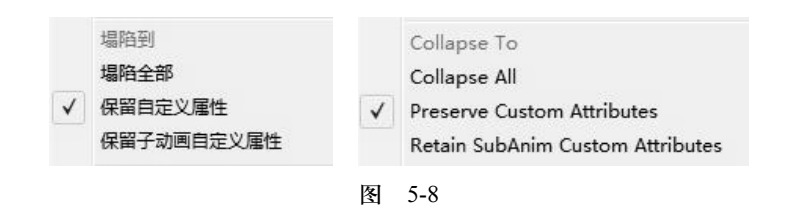

(16) 在出现的"警告"(Warning) 消息框中单击"是"(Yes) 按钮, 如图 5-9 所示。

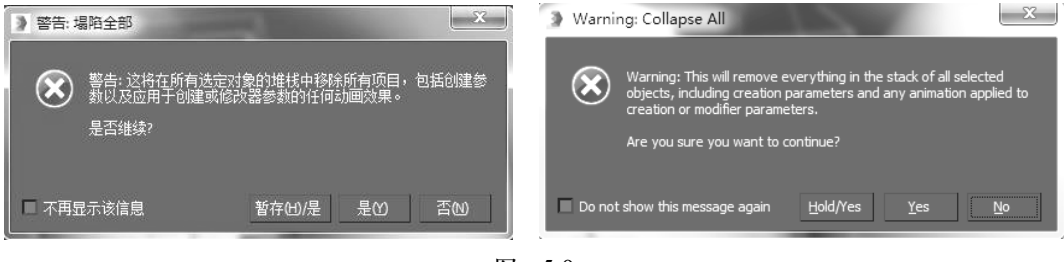

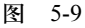

编辑修改器和基本对象被塌陷成"可编辑网格"(Editable Mesh),如图 5-10 所示。

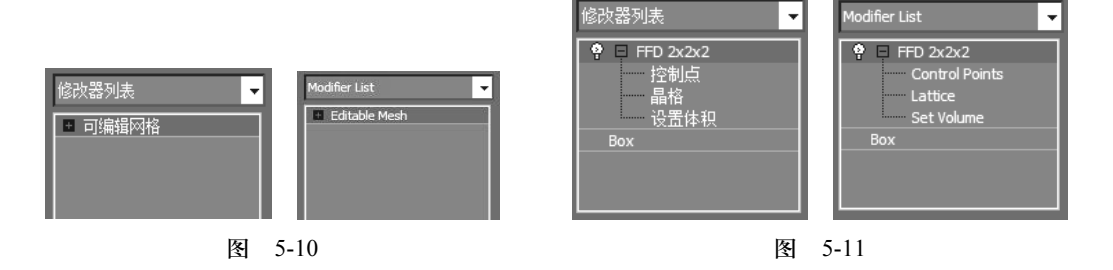

## 5.1.2 FFD 编辑修改器

FFD (Free Form Deformation)编辑修改器用于变形几何体。它由一组称之为格子的 控制点组成。通过移动控制点,其下面的几何体也跟着变形。

FFD 的次对象层次如图 5-11 所示。

FFD 编辑修改器有 3 个次对象层次:

- 控制点(Control Points): 单独或者成组变换控制点。当控制点变换的时候,其下面的几何体也跟着变化。
- 晶格(Lattice): 独立于几何体变换的格子,以便改变编辑修改器的影响。
- 设置体积 (Set Volume): 变换格子控制点,以便更好地适配几何体。做这些调整 的时候,对象不变形。

FFD 的"参数"(Parameters)卷展栏如图 5-12 所示。 "FFD 参数"(Parameters)卷展栏包含 3 个主要区域。

- "显示"(Display)区域控制是否在视口中显示格子,还可以按没有变形的样子显示格子。
- "变形"(Deform)区域可以指定编辑修改器是否影响格子外面的几何体。
- "控制点"(Control Points)区域可以将所有控制点设置回它的原始位置,并使格子自动适应几何体。

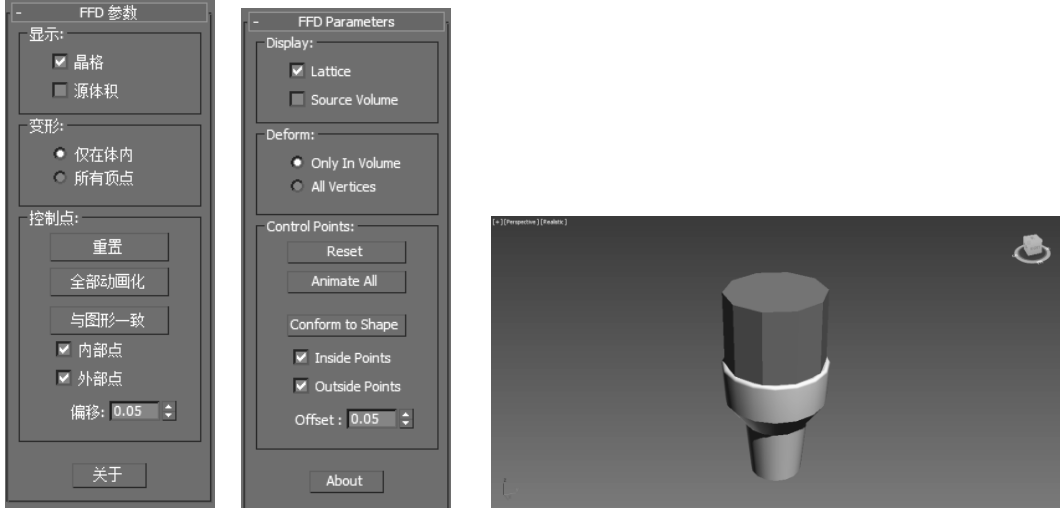

图 5-12

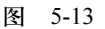

例 5-2 使用 FFD 编辑修改器。

(1) 启动 3ds Max, 或者在菜单栏选取"文件"|"重置"(File|Reset), 复位 3ds Max。

(2) 在菜单栏选取"文件"|"打开"(File|Open), 然后从本书的网络资源中打开文件 Samples-05-02.max。文件中包含了两个对象, 如图 5-13 所示。

(3) 在透视视口选择上面的对象。

(4)选择"修改"(Modify)命令面板,在编辑修改器列表中选择 FFD 3×3×3, 如图 5-14 所示。

(5) 单击编辑修改器显示区域内 FFD 3×3×3 左边的+号,展开层级。

(6) 在编辑修改器堆栈的显示区域单击"控制点"(Control Points), 如图 5-15 所示。

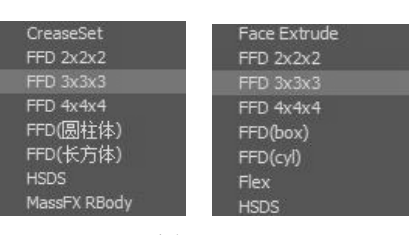

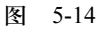

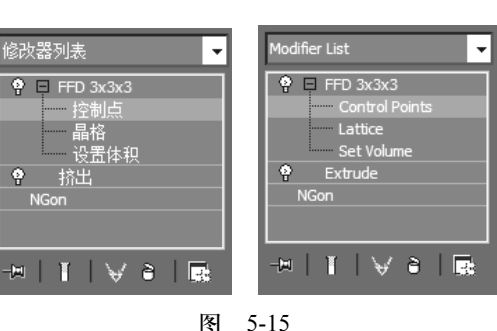

(7) 在前视口使用区域选择的方式选择顶部的控制点,如图 5-16 所示。

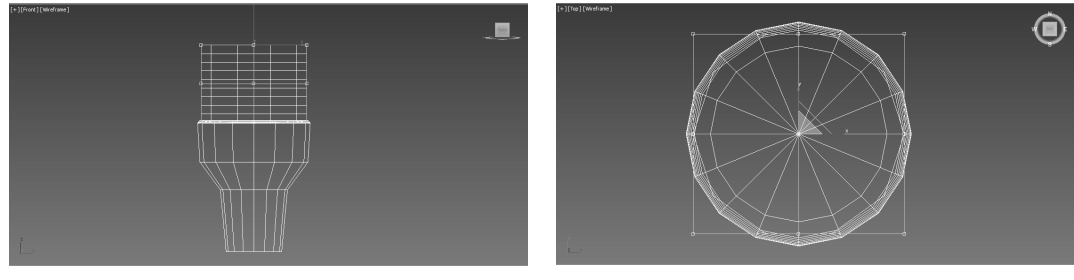

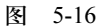

3ds Max 2016标准教程(第2版)

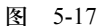

(8) 在主工具栏中选取 3"选择并均匀缩放" (Select and Uniform Scale) 按钮。

(9) 在顶视口将光标放在"变换轴"(Transform Gizmo)的 XY 坐标系交点处,如图 5-17 所示; 然后缩放控制点,直到它们离得很近为止,如图 5-18 所示。

(10) 在前视口选择所有中间层次的控制点,如图 5-19 所示。

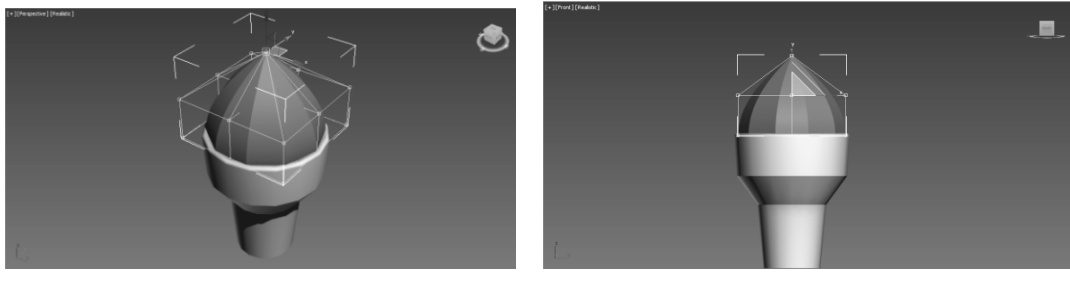

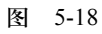

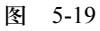

(11) 在透视视口上单击鼠标右键激活它。

(12) 在透视视口将光标放在变换坐标系的 XY 交点处, 然后放大控制点, 直到与 图 5-20 类似为止。

(13) 单击主工具栏的<sup>O</sup> "选择并旋转"(Select and Rotate) 按钮。

(14) 在透视视口将选择的控制点旋转大约 45°, 如图 5-21 所示。

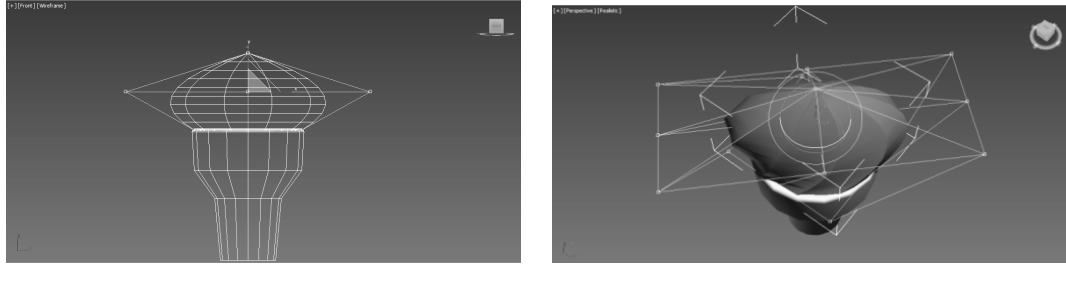

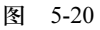

图 5-21

(15) 在编辑修改器堆栈显示区域单击 FFD 3×3×3, 返回到对象的最上层。

## 5.1.3 噪波编辑修改器

"噪波"(Noise)编辑修改器可以随机变形几何体,可以设置每个坐标方向的强度,

可以设置动画,因此表面变形可以随着时间 改变。变化的速率受"参数"(Parameters) 卷展栏中"动画"(Animation)下面的"频 率"(Frequency)影响,如图 5-22 所示。

"种子" Seed 数值可改变随机图案。如 果两个参数相同的基本对象被应用了一样参 数的"噪波"(Noise)编辑修改器,那么变 形效果将是一样的。这时改变"种子"(Seed) 数值将使它们的效果变得不一样。

**例 5-3** 使用"噪波"(Noise)编辑修改器。

(1) 启动 3ds Max,或者在菜单栏选取"文件"|"重置"(File|Reset),复位 3ds Max。

(2) 在菜单栏选取"文件"|"打开" (File|Open), 然后从本书的网络资源中打开

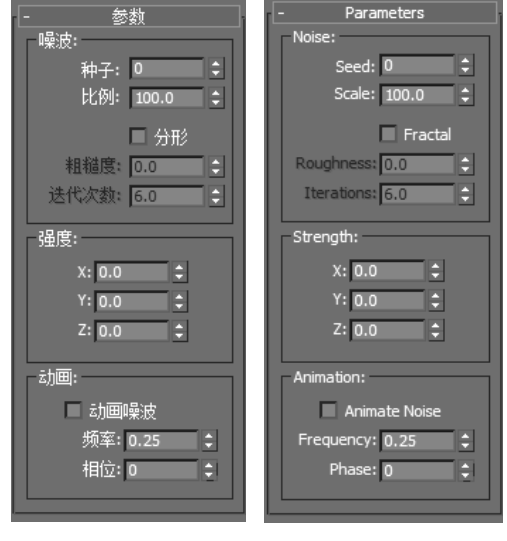

第5章 编辑修改器和复合对象

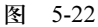

文件 Samples-05-03.max。文件中包含了一个简单的盒子,如图 5-23 所示。

(3) 在前视口单击盒子,选择它。

(4) 选择"修改"(Modify) 命令面板,在编辑修改器列表中选取"噪波"(Noise)。

(5) 在"修改"(Modify) 面板的"参数"(Parameters) 卷展栏将"强度"(Strength) 选项区域的 Z 数值设置为 50.0, 这样盒子就变形了, 如图 5-24 所示。

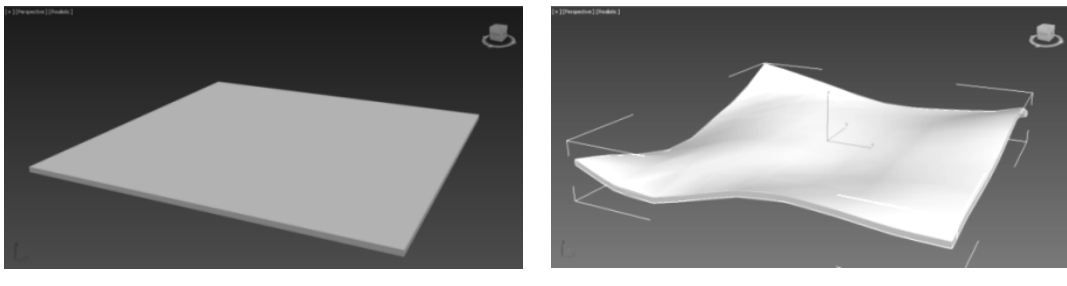

图 5-23

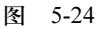

(6) 在编辑修改器堆栈的显示区域,单击 Noise 左边的+号,展开"噪波"(Noise) 编辑修改器的次对象层次,如图 5-25 所示。

(7) 在编辑修改器显示区域单击"中心"(Center),选择它。

(8) 在透视视口将鼠标光标放在变换 Gizmo 的区域标记上, 然后在 XY 平面移动"中心" (Center), 如图 5-26 所示。

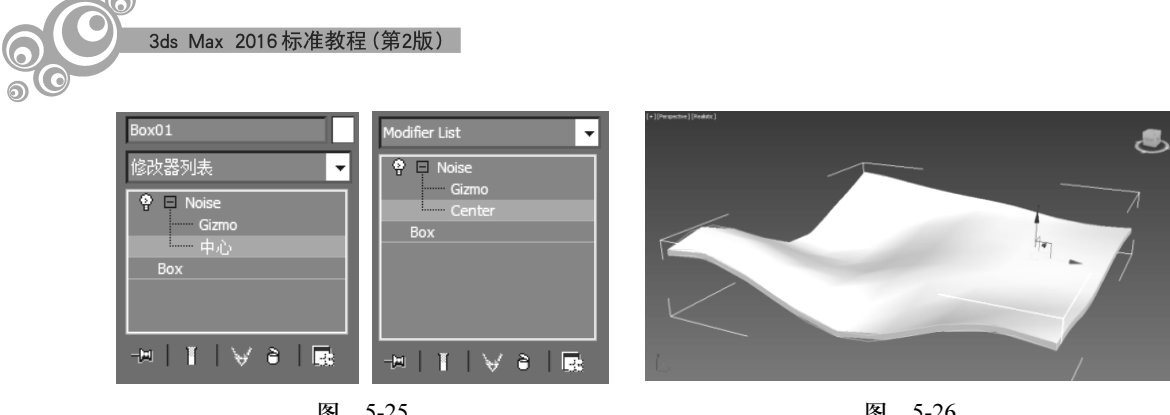

图 5-25

图 5-26

移动"噪波"(Noise)的"中心"(Center),也改变盒子的效果。

(9) 在键盘上按下 Ctrl+Z, 撤销上一步操作, 这样可将"噪波"(Noise) 的"中心" (Center)恢复到它的原始位置。

(10) 在编辑修改器堆栈显示区域单击 Noise 标签, 返回"噪波"(Noise) 主层次, 在"修改"(Modify)面板的"参数"(Parameters)卷展栏选取"分形"(Fractal)选项。

(11) 在编辑修改器堆栈的显示区域单击 Box,选定它,如图 5-27 所示。

在命令面板中显示盒子的"参数"(Parameters)卷展栏。

(12)在"参数"Parameters 卷展栏将"长度分段"(Length Segs)和"宽度分段"(Width Segs)设置为 20。注意观察盒子形状的改变,如图 5-28 所示。

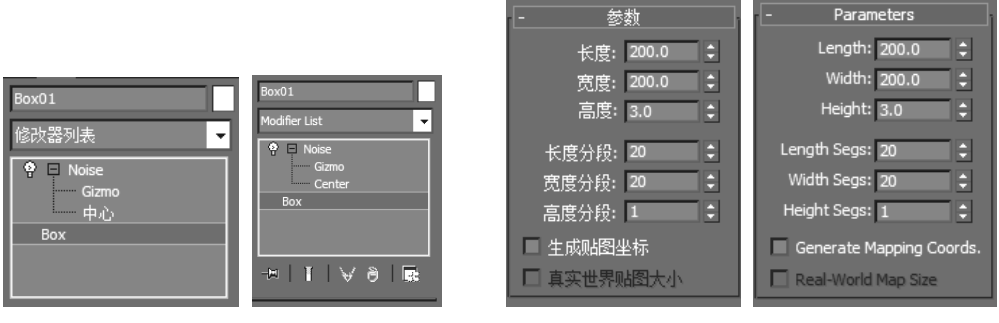

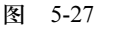

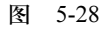

(13) 在编辑修改器堆栈显示区域单击 Noise, 返回到编辑修改器的最顶层。

(14) 在"参数"(Parameters) 卷展栏的"动画"(Animation) 区域选择"动画噪波" (Animate Noise) 复选项。

(15) 在动画控制区域单击 🕑 "播放动画" (Play Animation) 按钮。注意观察动画 效果。

(16) 在动画控制区域单击 4 "转至开始"(Goto Start) 按钮。

(17) 在"修改"(Modify) 命令面板的编辑修改器显示区域单击 Noise 左边的灯泡, 关闭它,如图 5-29 所示。

编辑修改器仍然存在,但是没有噪波效果了。在视口中仍然可以看到它的作用区域 的黄框,如图 5-30 所示。

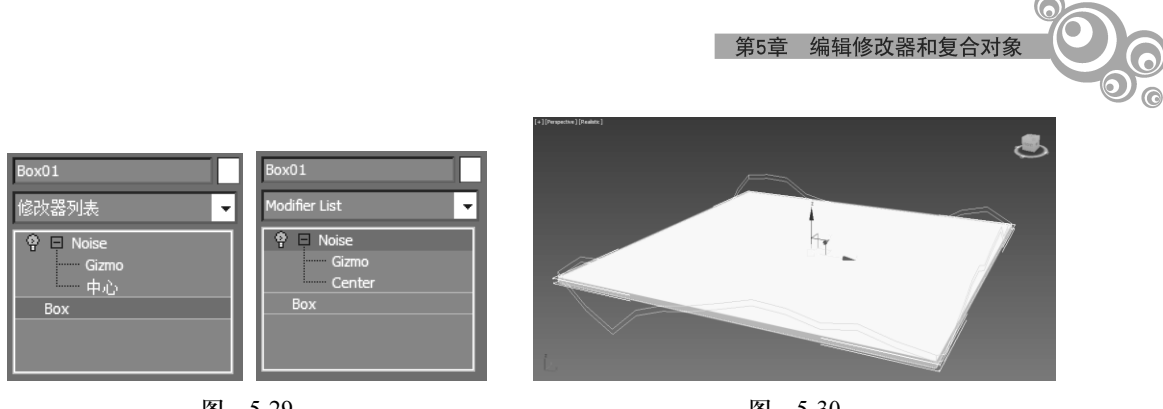

图 5-29

图 5-30

(18) 在编辑修改器堆栈的显示区域单击<sup>3</sup>"堆栈中移除修改器"(Remove Modifier from the Stack) 按钮,这样就删除了"噪波"(Noise) 编辑修改器,盒子仍然在原始的 位置。

#### 5.1.4 弯曲编辑修改器

"弯曲"(Bend)修改工具用来对对象进行弯曲处理,用户可以调节弯曲的角度和方 向,以及弯曲所依据的坐标轴向,还可以将弯曲修改限制在一定的区域之内。在这一节, 我们将举例来说明如何灵活使用"弯曲"(Bend)编辑修改器建立模型或者制作动画。

例 5-4 由平面弯曲成球。

(1) 启动 3ds Max, 或者在菜单栏选取"文件"|"重置"(File|Reset), 复位 3ds Max。 (2) 进入"创建"(Create) 命令面板,单击"平面"(Plane) 按钮。在透视视图中

创建一个长宽都为140,长度和宽度方向分段数都为25的平面,如图5-31所示。

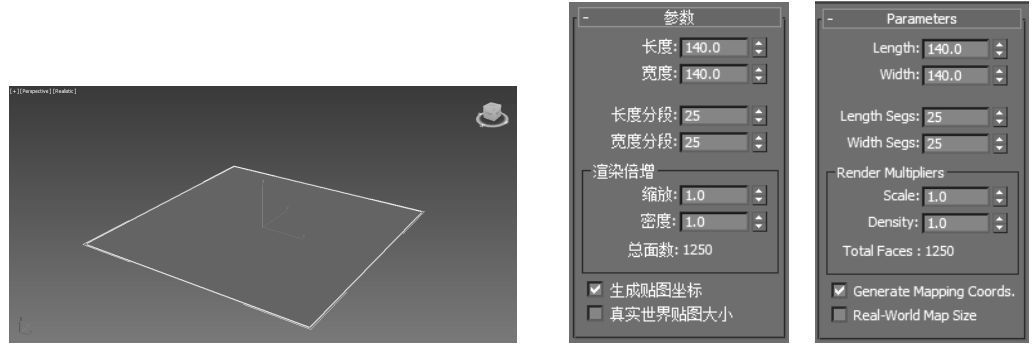

图 5-31

(3) 到2 "修改" (Modify) 命令面板,给平面增加一个"弯曲" (Bend) 编辑修改 器,沿X轴将平面弯曲360°,如图5-32所示。

(4) 再给平面增加一个"弯曲"(Bend) 编辑修改器, 沿 Y 轴将平面弯曲 180°, 如图 5-33 所示。

(5) 在堆栈中单击最上层 Bend 左边的+号, 打开次对象层级, 选择"中心"(Center), 然后在顶视图中沿着 X 轴向左移动中心 (Center), 直到平面看起来与球类似为止, 如 图 5-34 所示。

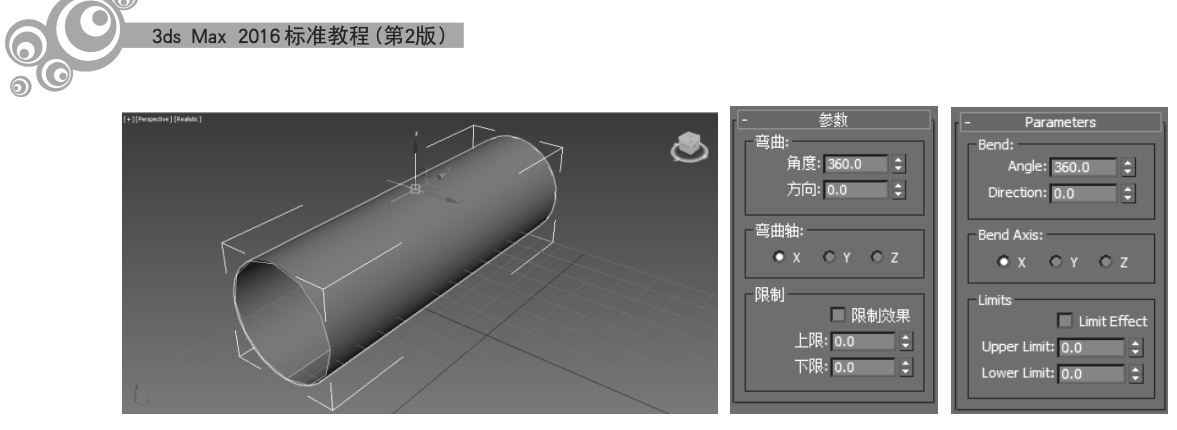

图 5-32

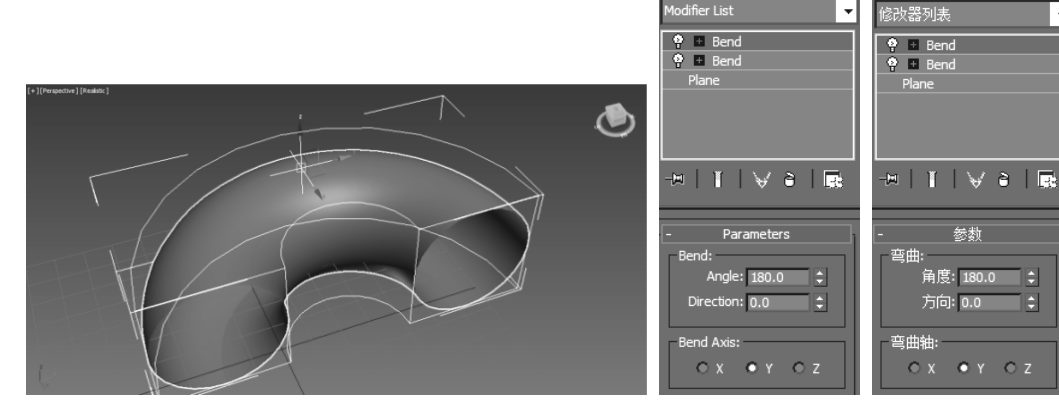

图 5-33

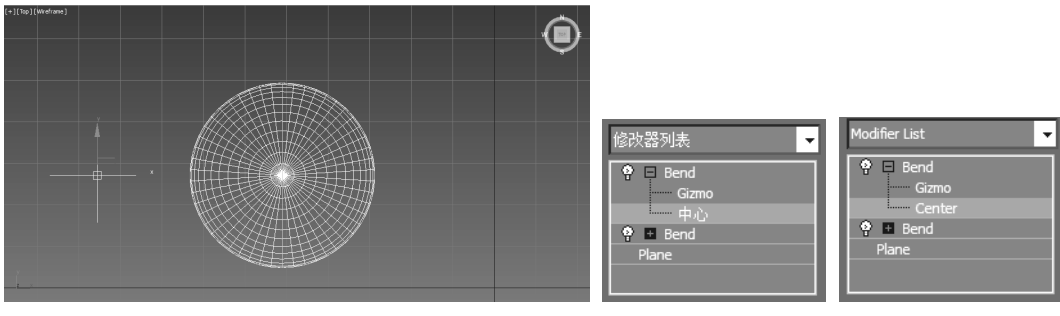

图 5-34

该例子的最后效果保存在本书网络资源的 Samples-05-04.max 文件中。

## 5.2 复合对象

复合对象是将两个或者多个对象结合起来形成的。常见的复合对象包括布尔 (Boolean)、放样 (Loft) 和连接 (Connect) 等。